# Solución de problemas de la red IMM en el dominio UCS con el Explorador de API y NXOS

## Contenido

Introducción Prerequisites Requirements Componentes Utilizados Antecedentes Explorador de API Identificación de VIF mediante Ilamadas API Identificación de VIF con NXOS y Filtros Grep Solución de problemas de NXOS Información Relacionada

## Introducción

Este documento describe el análisis de la conectividad de red o la vida útil del paquete para un dominio de Unified Computing System (UCS) en el modo administrado de Intersight e identifica la conexión interna de los servidores con los comandos API Explorer y NXOS.

Colaborado por Luis Uribe, ingeniero del TAC de Cisco.

### Prerequisites

#### Requirements

Cisco recomienda que tenga conocimiento sobre estos temas:

- Intersight
- Conectividad de red física
- Interfaz de programación de aplicaciones (API)

#### **Componentes Utilizados**

La información que contiene este documento se basa en las siguientes versiones de software y hardware.

- Fabric Interconnect Cisco UCS 6454, firmware 4.2(1e)
- Servidor blade UCSB-B200-M5, firmware 4.2(1a)
- Software de interconexión como servicio (SaaS)

The information in this document was created from the devices in a specific lab environment. All of the devices used in this document started with a cleared (default) configuration. Si tiene una red en vivo, asegúrese de entender el posible impacto de cualquier comando.

## Antecedentes

La conexión entre Fabric Interconnects y Virtual Network Interface (vNIC) se establece a través de circuitos virtuales, llamados Virtual Interface (VIF). Tales VIF están anclados a enlaces ascendentes y permiten la comunicación con la red ascendente

En el Modo administrado de Intersight no hay ningún comando que mapee las interfaces virtuales con cada servidor como **show service-profile circuit**. Los comandos API Explorer/NXOS se pueden utilizar para determinar la relación de los circuitos internos creados dentro del dominio UCS.

#### Explorador de API

API Explorer está disponible en la interfaz gráfica de usuario (GUI) de cualquiera de los fabric interconnects (principal o subordinado). Una vez que haya iniciado sesión en la consola, vaya a Inventory (Inventario), seleccione el servidor y, a continuación, haga clic en Launch API Explorer (Iniciar el Explorador de API).

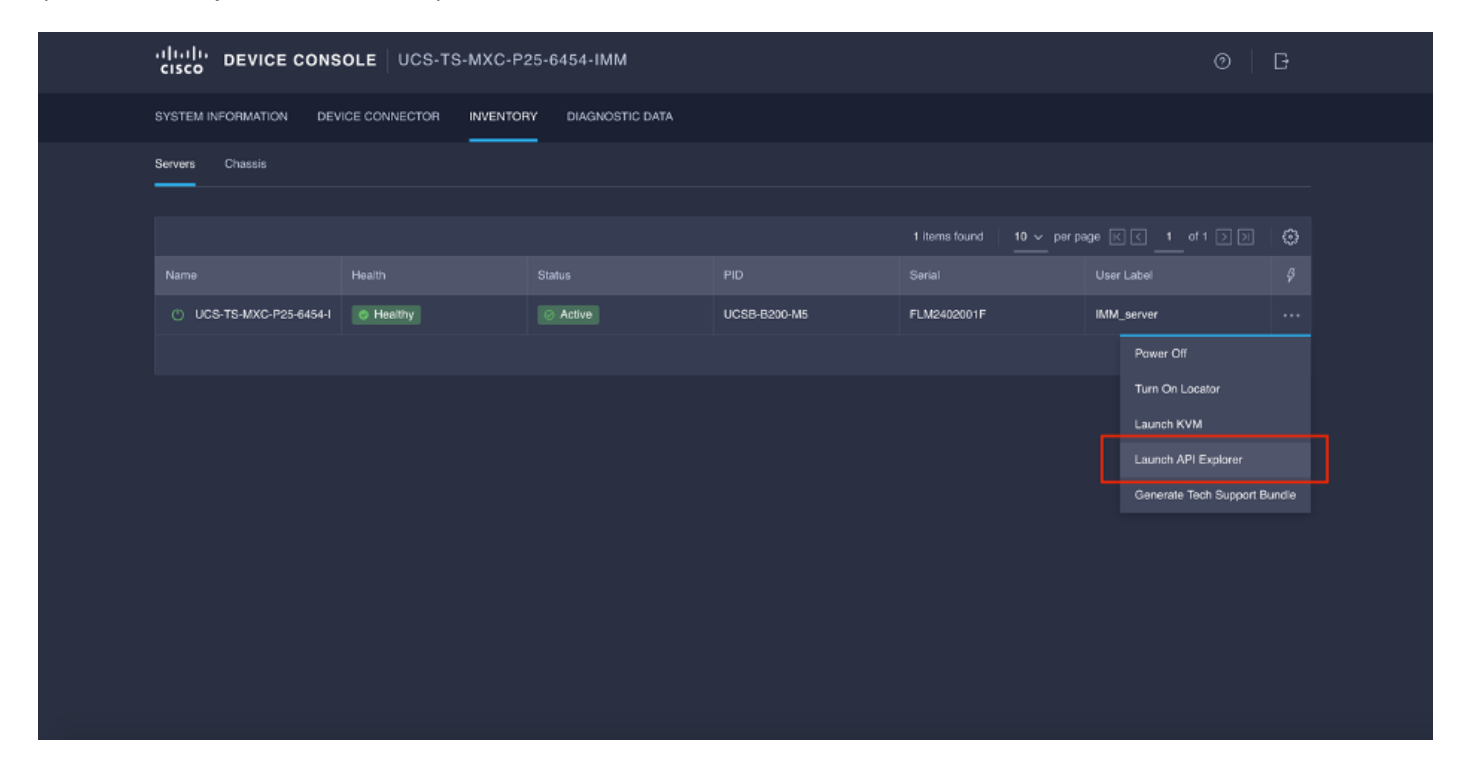

El Explorador de la API contiene una Referencia de la API, que muestra las llamadas disponibles. También incluye una interfaz de cliente de transferencia de estado representacional (REST) para probar las llamadas de API.

| cisco API EXPLORER                      | UCS-TS | S-MXC-P25-6454-IMM-1-1 (Server) Guides API Reference                                                                                                    |                          |                                | G |
|-----------------------------------------|--------|----------------------------------------------------------------------------------------------------|--------------------------|--------------------------------|---|
| API Reference v2019.2                   | ۵      | GET                                                                                                    | REST Client              | REST Client                    |   |
| Q Search                                |        | Response Model                                                                                                    |                          | GET /redfish/v1/AccountService |   |
| AccountService                          | ~      |                                                                                                    |                          |                                | ſ |
| GET AccountService                      |        | Godata.context: string (Read Only) The OData description of a payload.                                                                                                    |                          | Send                           |   |
| PATCH AccountService                    |        | @edata.etag: string (Read Only) The current ETag of the resource.                                                                                                    |                          |                                |   |
| PUT AccountService                      | - 1    | Godata.id: string (Read Only) The unique identifier for a resource.                                                                                                    |                          | Hesponse text Hesponse Into    |   |
| AccountService/Accounts                 | ~      | Godata.type: string (Read Only) The type of a resource.                                                                                                    |                          |                                |   |
| AccountService/ActiveDirectory/Certi    | ~      | AccountLockoutCounterResetAfter: integer<br>The period of time, in seconds, between the last failed login attempt and the reset of the lockout the<br>counter. This value must be less than or equal to the AccountLockoutDuration value. A reset sets the<br>10:                                                                                                    | eshold<br>le counter to  |                                |   |
| AccountService/ExternalAccountPro       | ~      | Arevent of a Paulo Beat Bablet bolos. An intention of whether the threshold sounder is cost offer Account origin/foundedBeat Market                                                                                                    | avairan H                |                                |   |
| AccountService/LDAP/Certificates        | ~      | Reconsection and research and a section of the section of the s        | aches the<br>ator-issued |                                |   |
| AccountService/Roles                    | ~      | reset clears the threshold counter. If this property is absent, the default is 'true'.                                                                                                    |                          |                                |   |
| CertificateService                      | ~      | AccountLockoutDutation: Integer The period of time, in seconds, that an account is locked after the number of failed login attempts reaches the<br>lockout threahold, which the period between the last failed login attempts and the reset of the lockout threahold<br>this units (1) and (1) and | account<br>counter. If   |                                |   |
| CertificateService/Actions/Certificate  | ~      | Ins Hales 5 V, no locator will occur, if the Account_Counterreserchates value is also an appropriate to the second data of the second failed failed fails attends before a use account is forfard for a second data data for the VV is                                                                                                    | y is ignored.            |                                |   |
| CertificateService/Actions/Certificate  | ~      | Account.coxuut integrada: integra inte number or atomeo taleda lagin attempts before a user account la locked for a specified duration. Il 0, a<br>never locked.                                                                                                    | e account is             |                                |   |
| CertificateService/CertificateLocations | ~      | Coounts: object                                                                                                    |                          |                                |   |
| Chassis                                 | ~      | Godata.id: string (Read Only) The unique identifier for a resource.                                                                                                    |                          |                                |   |

#### Identificación de VIF mediante llamadas API

Puede utilizar un conjunto de llamadas API para determinar qué VIF corresponde a cada vNIC virtual. Esto le permite resolver problemas de NXOS de manera más eficaz.

A los efectos de este documento, la navegación con llamadas API se realiza a través de estos elementos: Chasis, servidor, adaptador de red, vNIC/vHBA.

| Llamada de API                                               | Sintaxis                                                                                          |
|--------------------------------------------------------------|---------------------------------------------------------------------------------------------------|
| ID del chasis GET                                            | /redfish/v1/Chassis                                                                               |
| ID del adaptador GET                                         | /redfish/v1/Chassis/{ChassisId}/Network<br>Adapters                                               |
| GET Network details (lista de vnics/vhbas)                   | /redfish/v1/Chassis/{ChassisId}/Network<br>Adapters/{NetworkAdapterId}                            |
| Funciones de dispositivos de red GET<br>(configuración vNIC) | /redfish/v1/Chassis/{ChassisId}/NetworkAda<br>pters/{NetworkAdapterId}/NetworkDeviceFu<br>nctions |

#### Recuperar ID del chasis

| cisco API EXPLORER                                                                            | UCS-TS | S-MXC-P25-6454-IMM-1-1 (Server) Ge                                                                                                    | ides API Refere | nce                                                                                                    | G    |
|-----------------------------------------------------------------------------------------------|--------|----------------------------------------------------------------------------------------------------|-----------------|----------------------------------------------------------------------------------------------------|------|
| API Reference v2019.2                                                                         | Ξ      | GET                                                                                                    | EST Client      | REST Client                                                                                                    | ×    |
| Q Search                                                                                      |        | Response Model                                                                                                    |                 | GET /redfish/v1/Chassis                                                                                                    |      |
| AccountService                                                                                | ~ I    |                                                                                                    |                 |                                                                                                    |      |
| AccountService/Accounts                                                                       | ~      | Godata.context: string (Read Only) The OData description of a payload.                                                                       |                 | Send 200 Success                                                                                                    |      |
| AccountService/ActiveDirectory/Certi                                                          | ~      | Bodata.etag: string (Read Only) The current ETag of the resource.      Bodata.etag: string (Read Only) The unique identifier for a resource. |                 | Response Text Response Info                                                                                                    |      |
| AccountService/ExternalAccountPro                                                             | ×      | Godata.type: string (Read Only) The type of a resource.                                                                                      |                 | 1 8                                                                                                    |      |
| AccountService/LDAP/Certificates                                                              | ~      | Description: string The description of this resource. Used for commonality in the                                                            | schema          | <pre>2 "godata.context": "/redfish/vl/\$metadata#ChassisCollection.ChassisColle<br/>3 "godata.id": "/redfish/vl/Chassis",</pre> | ecti |
| AccountService/Roles                                                                          | ~      | definitions.                                                                                                    |                 | <pre>4 "@odata.type": "#ChassisCollection.ChassisCollection", 5 "Description": "Collection of Chassis", 6 "Monbers": [</pre>    |      |
| CertificateService                                                                            | ~      | Optical (and the string (Read Only) The unique identifier for a resource.                                                                    |                 | 7 {<br>8 "@odata.id": "/redfish/v1/Chassis/FLM2402001F"                                                                         |      |
| CertificateService/Actions<br>/CertificateService/Actions<br>/CertificateService.Generat<br>R | eCS    | Members@odata.count: Integer (Read Only) The number of items in a collection                                                                 | m.              | 9 },<br>10 {<br>11 "@odata.id": "/redfish/v1/Chassis/1"                                                                         |      |
| CertificateService/Actions/Certificate                                                        | ^      | Members@odata.nextLink: string (Read Only) The URI to the resource contain<br>next set of partial members.                                   | ing the         | 12 )<br>13 ],<br>14 "MenbersHodata.count": 2.                                                                                   |      |
| POST CertificateService/Actions<br>/CertificateService.Replace<br>ficate                      | Certi  | Name: string The name of the resource or array member.                                                                                       |                 | 15 "Name": "Chassis Collection"<br>16 D                                                                                         | 1    |
| CertificateService/CertificateLocations                                                       | ^      | Oem: object                                                                                                    |                 |                                                                                                    |      |
|                                                                                               |        |                                                                                                    |                 |                                                                                                    |      |

#### /redfish/v1/Chassis/FLM2402001F Recuperar la ID del adaptador de red

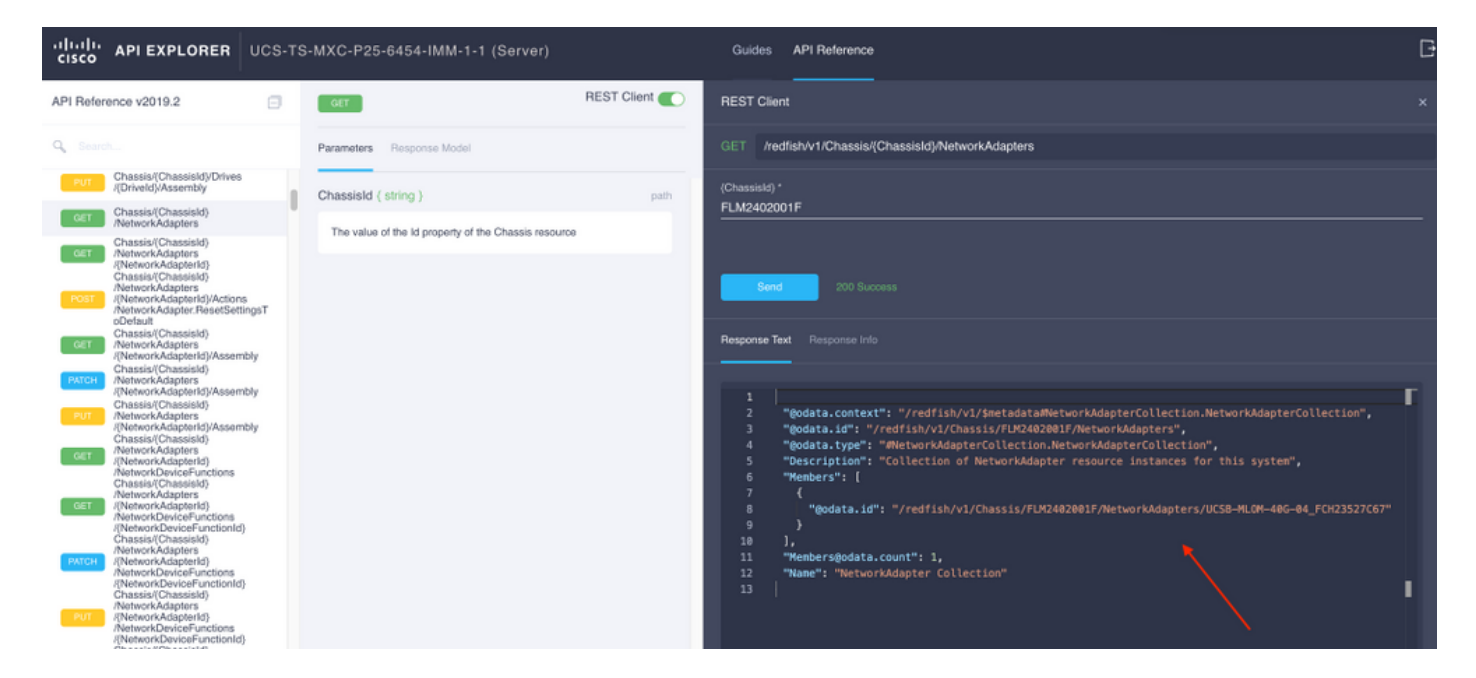

Copie el ID de red para la próxima llamada de API.

/redfish/v1/Chassis/FLM2402001F/NetworkAdapters/UCSB-MLOM-40G-04\_FCH23527C67 Recuperar ID vNIC

| API Reference v2019.2  Cort REST Client REST Client                                                                                                    |  |
|----------------------------------------------------------------------------------------------------|--|
| Q Search. Parameters Response Model GET /redfishv1/Chassis/(Chassis/)NetworkAdapters(NetworkAdapterld)                                                                                                    |  |
| <ul> <li>Classif Chassif Chassif</li> <li>Classif Chassif</li> <li>Classif Chassif</li> <li>Classif Chassif</li> <li>Classif Chassif</li> <li>Classif Chassif</li> <li>Classif Chassif</li> <li>Classif Chassif</li> <li>Chassif ( storg)</li> <li>Chassif ( storg)</li></ul> |  |

#### Copie la ID del adaptador de red.

```
/redfish/v1/Chassis/FLM2402001F/NetworkAdapters/UCSB-MLOM-40G-
04_FCH23527C67/NetworkDeviceFunctions/Vnic-A
/redfish/v1/Chassis/FLM2402001F/NetworkAdapters/UCSB-MLOM-40G-
04_FCH23527C67/NetworkDeviceFunctions/Vnic-B
```

#### Recuperar el ID de VIF del vNIC correspondiente

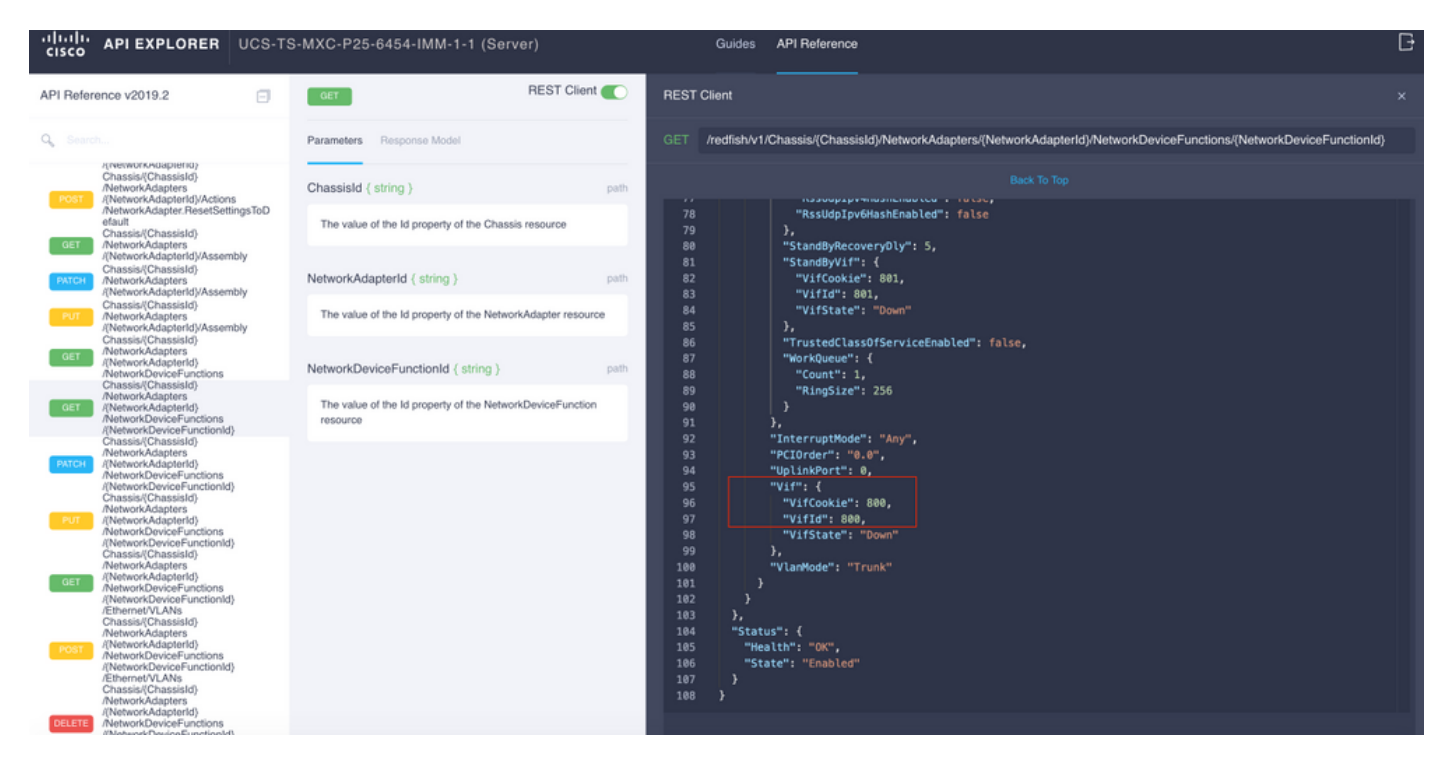

En este caso, vNIC-A se mapea a VIF 800. Desde aquí, los comandos NXOS contienen esta interfaz virtual.

#### Identificación de VIF con NXOS y Filtros Grep

Si el Explorador de API no está disponible o no tiene acceso a la GUI, se pueden utilizar comandos CLI para recuperar información de VIF.

Nota: Debe conocer el perfil del servidor para utilizar estos comandos.

```
UCS-TS-MXC-P25-6454-IMM-A(nx-os) # show run interface | grep prev 1 IMM-Server-1
switchport trunk allowed vsan 1
switchport description SP IMM-Server-1, vHBA vhba-a, Blade:FLM2402001F
- -
interface Vethernet800
description SP IMM-Server-1, vNIC Vnic-A, Blade:FLM2402001F
interface Vethernet803
description SP IMM-Server-1, vNIC Vnic-b, Blade:FLM2402001F
_ _
interface Vethernet804
description SP IMM-Server-1, vHBA vhba-a, Blade:FLM2402001F
Sintaxis del comando
                                                          Uso
                                                          Muestra las redes asociadas a cada
show run interface | grep prev 1 < nombre del perfil del
                                                          vNIC/vHBA
servidor>
show run interface | grep prev 1 next 10 <server profile
                                                          Muestra la configuración detallada de
                                                          Ethernet
name>
```

#### Solución de problemas de NXOS

Una vez que el vNIC se ha asignado a la Ethernet correspondiente, se puede realizar un análisis en NXOS con los mismos comandos que se utilizan para resolver problemas de interfaces físicas.

La notación para vNIC es veth - Vethernet.

**show interface brief** muestra Veth800 en estado descendente con ENM Source Pin Failure como la razón.

UCS-TS-MXC-P25-6454-IMM-A# connect nxos UCS-TS-MXC-P25-6454-IMM-A(nx-os)# show interface brief | grep -i Veth800 Veth800 1 virt trunk down ENM Source Pin Fail auto show interface muestra que la Ethernet 800 está en un estado de inicialización.

UCS-TS-MXC-P25-6454-IMM-A(nx-os)# show interface Vethernet 800 Vethernet800 is down (initializing) Port description is SP IMM-Server-1, vNIC Vnic-A, Blade:FLM2402001F Hardware is Virtual, address is 0000.abcd.dcba Port mode is trunk Speed is auto-speed Duplex mode is auto 300 seconds input rate 0 bits/sec, 0 packets/sec 300 seconds output rate 0 bits/sec, 0 packets/sec Rx 0 unicast packets 0 multicast packets 0 broadcast packets 0 input packets 0 bytes 0 input packet drops Tx 0 unicast packets 0 multicast packets 0 broadcast packets 0 output packets 0 bytes 0 flood packets 0 output packet drops UCS-TS-MXC-P25-6454-IMM-A(nx-os)# show running-config interface Vethernet 800 !Command: show running-config interface Vethernet800 !Running configuration last done at: Mon Sep 27 16:03:46 2021 !Time: Tue Sep 28 14:35:22 2021 version 9.3(5)I42(1e) Bios:version 05.42 interface Vethernet800 description SP IMM-Server-1, vNIC Vnic-A, Blade:FLM2402001F no 11dp transmit no 11dp receive no pinning server sticky pinning server pinning-failure link-down no cdp enable switchport mode trunk switchport trunk allowed vlan 1,470 hardware vethernet mac filtering per-vlan bind interface port-channel1280 channel 800 service-policy type qos input default-IMM-QOS no shutdown

Un VIF necesita estar anclado a una interfaz de link ascendente, en este escenario **show pinning border interface** no muestra el Vethernet conectado a ningún link ascendente.

Esto indica que los enlaces ascendentes requieren configuración adicional. Esta salida corresponde a la **configuración show running** del link ascendente Ethernet 1/46.

UCS-TS-MXC-P25-6454-IMM-B(nx-os) # show running-config interface ethernet 1/45 !Command: show running-config interface Ethernet1/45 !No configuration change since last restart !Time: Wed Sep 29 05:15:21 2021 version 9.3(5)I42(1e) Bios:version 05.42 interface Ethernet1/45 description Uplink pinning border switchport mode trunk switchport trunk allowed vlan 69,470 no shutdown **show mac address-table detalla que Veth800 utiliza VLAN 1 que no está presente en los links ascendentes.** 

En un dominio UCS, la VLAN en uso se debe incluir también en el vNIC y en los enlaces ascendentes. La política de VLAN configura las VLAN en los fabric interconnects. La imagen muestra la configuración de este dominio UCS.

| ≡  | cisco Intersight                           | CONFIGURE > Policies        | > vlans-IMM                                  |       |                                              |          |               |         | ۵ 🖬 🖌 | 272                              | 973 32 Q 🕘 💮                       | ) Luis Uribe Rojas 🔬 |
|----|--------------------------------------------|-----------------------------|----------------------------------------------|-------|----------------------------------------------|----------|---------------|---------|-------|----------------------------------|------------------------------------|----------------------|
| th |                                            |                             |                                              |       |                                              |          |               |         |       |                                  |                                    | Edit Policy          |
| Ŷ  |                                            | Details                     |                                              | Usage |                                              |          |               |         |       |                                  | Configuration                      |                      |
|    | Servers<br>Chassis                         | Name<br>Description<br>Type | Name vlans-IMM<br>Description -<br>Type VLAN |       | 4 items found 0 v per page ≤ ≤ 1 of 1 > 20 0 |          |               |         |       | VLAN ID 69<br>Name / Prefix VLAN |                                    |                      |
|    | Fabric Interconnects<br>HyperFlex Clusters | Usage<br>Last Update Ji     | 4<br>Jul 19, 2021 5:43 PM                    |       |                                              | Status : | Platform Type |         |       | Last Update 🗧                    | Multicast<br>Auto Allow On Uplinks | multicast-IMM<br>Yes |
|    | Storage                                    | Organization                |                                              |       |                                              |          | UCS Domain    | Profile |       | Aug 24, 2021 6:2                 | VLAN ID 470                        |                      |
| ×  | CONFIGURE                                  | Tags                        |                                              |       |                                              |          | UCS Domain    | Profile |       | Aug 24, 2021 6 2                 | Name / Prefix                      | VLAN_470             |
|    | Orchestration                              |                             |                                              |       |                                              | © 0K     | UCS Domain    | Profile |       | Jul 27, 2021 8:1                 | Multicast                          | multicast-IMM        |
|    |                                            |                             |                                              |       |                                              | © OK     | UCS Domain    | Profile |       | Jul 27, 2021 8:1                 | Auto Allow On Uplinks              | Yes                  |
|    | Templates                                  |                             |                                              |       |                                              |          |               |         |       |                                  | Native VLAN ID                     |                      |
|    | Policies                                   |                             |                                              |       |                                              |          |               |         |       |                                  |                                    |                      |
|    |                                            |                             |                                              |       |                                              |          |               |         |       |                                  |                                    |                      |
| ¢  | ADMIN                                      |                             |                                              |       |                                              |          |               |         |       |                                  |                                    |                      |
|    | Targets                                    |                             |                                              |       |                                              |          |               |         |       |                                  |                                    |                      |
|    | Software Repository                        |                             |                                              |       |                                              |          |               |         |       |                                  |                                    |                      |
|    |                                            |                             |                                              |       |                                              |          |               |         |       |                                  |                                    |                      |

La VLAN 1 no está presente en la política, por lo que se debe agregar.

Seleccione **Editar política** para permitir la conectividad. Este cambio requiere la implementación del perfil de dominio de UCS.

| =          | CONFIGURE > Policies > VLAN | > vlans-IMM > Edit |                                                                         | û 🗖 313 🔺 272 🛛 | ¢≓ 32 Q ⊙ | 🕥 🛛 Luis Uribe Rojas 🚊 |
|------------|-----------------------------|--------------------|-------------------------------------------------------------------------|-----------------|-----------|------------------------|
| <u>t0o</u> |                             |                    |                                                                         |                 |           |                        |
| ¢          |                             |                    |                                                                         |                 |           |                        |
|            |                             |                    |                                                                         |                 |           |                        |
|            |                             |                    | This policy is applicable only for UCS Domains                          |                 |           |                        |
|            |                             |                    |                                                                         |                 |           |                        |
|            |                             |                    |                                                                         |                 |           |                        |
| ×          |                             |                    |                                                                         |                 |           |                        |
|            |                             |                    | This policy is associated with Profile(s).                              |                 |           |                        |
|            |                             |                    | Hedeproy the associated profile(s) for these changes to take<br>effect. |                 |           |                        |
|            |                             |                    |                                                                         |                 |           |                        |
|            |                             |                    | Cancel                                                                  |                 |           |                        |
| ē.         |                             |                    |                                                                         |                 |           |                        |
|            |                             |                    |                                                                         |                 |           |                        |
|            |                             |                    |                                                                         |                 |           |                        |
|            |                             |                    |                                                                         |                 |           |                        |
|            |                             |                    |                                                                         |                 |           |                        |
|            |                             |                    |                                                                         |                 |           |                        |

| ≡           | دانده اntersight     | CONFIGURE > Profiles Q 133 A 272 C 94 32 94 0 0 Luis Unite R                                                                                                    | ojas & |
|-------------|----------------------|----------------------------------------------------------------------------------------------------|--------|
| <u>allo</u> | MONITOR              | HyperiFlex Cluster Profiles UCS Chassis Profiles UCS Domain Profiles UCS Server Profiles Conste UCS Domain Profiles UCS Domain Profiles UCS Profiles UCS Domain Profiles UCS Domain Profiles UCS Domain Profiles UCS Domain Profiles UCS Domain Profiles UCS Domain Profiles UCS Domain Profiles UCS Domain Profiles UCS Profiles UCS DOMAIN Profiles UCS Profiles UCS Profiles UCS Profiles UCS Profiles UCS Profiles UCS Profiles UCS Profiles UCS Profiles UCS Profiles UCS Profiles UCS Profiles UCS Profiles UCS Profiles UCS Profiles UCS Profiles UCS Profiles UCS Profiles UCS Profiles UCS Profiles UCS Profiles UCS Profiles UCS Profile | vofile |
| ø           | OPERATE ^            |                                                                                                    |        |
|             |                      | 🖉 🗇 🖗 🔍 Add Filter 🕴 🤤 Export 2 items found 10 🗸 per page 📧 1 of 1 🗵 🗵                                                                                                    |        |
|             |                      | Name Status Gute Connect A Fabric Interconnect 8 Last Update                                                                                                    |        |
|             | Fabric Interconnects | MMWas M6 OK UCS:TS:MXC:P25 Was:M UCS:TS:MXC:P25 Was:M 2 hours ago                                                                                                    |        |
|             | HyperFlex Clusters   | MMA-Domain © OK UCS:TS:MXC:P25:64541 UCS:TS:MXC:P25:64541 2 hours ago                                                                                                    |        |
|             | Storage              | ··· / / 🕅 Selected 1 of 2 Show Selected Unselect All Deploy                                                                                                    |        |
| ×           | CONFIGURE ^          | Unassign                                                                                                    |        |
|             | Orchestration        |                                                                                                    |        |
|             | Profiles             | Clone                                                                                                    |        |
|             | Templatas            |                                                                                                    |        |
|             | nempates             |                                                                                                    |        |
|             | Policies             |                                                                                                    |        |
|             | Paols                |                                                                                                    |        |
| P           |                      |                                                                                                    |        |
|             | Targets              |                                                                                                    |        |
|             | Software Repository  |                                                                                                    |        |
|             |                      |                                                                                                    |        |
|             |                      |                                                                                                    |        |
|             |                      |                                                                                                    |        |
|             |                      |                                                                                                    |        |
|             |                      |                                                                                                    |        |

#### La asignación de VLAN se puede verificar mediante CLI:

UCS-TS-MXC-P25-6454-IMM-A(nx-os)# show running-config interface ethernet 1/45 !Command: show running-config interface Ethernet1/45 !Running configuration last done at: Wed Sep 29 07:50:43 2021 !Time: Wed Sep 29 07:59:31 2021 version 9.3(5)I42(1e) Bios:version 05.42 interface Ethernet1/45 description Uplink pinning border switchport mode trunk switchport trunk allowed vlan 1,69,470 udld disable no shutdown UCS-TS-MXC-P25-6454-IMM-A(nx-os)#

## Ahora que se agregan las VLAN necesarias, se puede utilizar el mismo conjunto de comandos para verificar la conectividad en Vethernet800:

UCS-TS-MXC-P25-6454-IMM-A(nx-os)# show interface brief | grep -i Veth800 Veth800 1 virt trunk up none auto UCS-TS-MXC-P25-6454-IMM-A(nx-os)# show interface Vethernet 800 Vethernet800 is up Port description is SP IMM-Server-1, vNIC Vnic-A, Blade:FLM2402001F Hardware is Virtual, address is 0000.abcd.dcba Port mode is trunk Speed is auto-speed Duplex mode is auto 300 seconds input rate 0 bits/sec, 0 packets/sec 300 seconds output rate 0 bits/sec, 0 packets/sec Rx 0 unicast packets 1 multicast packets 6 broadcast packets 7 input packets 438 bytes 0 input packet drops Tx 0 unicast packets 25123 multicast packets 137089 broadcast packets 162212 output packets 11013203 bytes 0 flood packets 0 output packet drops UCS-TS-MXC-P25-6454-IMM-A(nx-os)# show runningconfig interface Vethernet 800 !Command: show running-config interface Vethernet800 !Running configuration last done at: Wed Sep 29 07:50:43 2021 !Time: Wed Sep 29 07:55:51 2021 version 9.3(5)I42(1e) Bios:version 05.42 interface Vethernet800 description SP IMM-Server-1, vNIC Vnic-A, Blade:FLM2402001F no 11dp transmit no 11dp receive no pinning server sticky pinning server pinning-failure link-down switchport mode trunk switchport trunk allowed vlan 1,69,470 hardware vethernet mac filtering per-vlan bind interface port-channel1280 channel 800 service-policy type qos input default-IMM-QOS no shutdown

Veth800 aparece en las interfaces fijadas a las interfaces Ethernet de enlace ascendente:

## Información Relacionada

- Perfiles de Dominio en Intersight
- Perfiles de servidor en Intersight
- Políticas de dominio en perspectiva
- Soporte Técnico y Documentación Cisco Systems